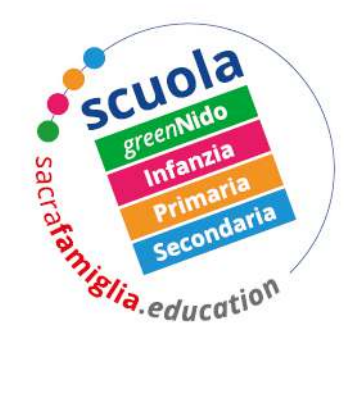

## sacrafamiglia.education

CENTRO EDUCATIVO E SCUOLA S. PAOLA ELISABETTA CERIOLI

## Istruzione per la registrazione e l'accesso al sito delle case

CAMPUS sacrafamiglia.education

 Accedere alla pagina del sito: <u>http://sacrafamiglia.cloud/</u> Se si accede dal telefono, selezionare il menu in alto (come indicato dalla freccia nella schermata a fianco):

Appare il simbolo con la freccia verde:

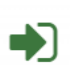

Selezionarlo, per procedere alla registrazione.

Da computer, selezionare direttamente la freccia verde che appare in alto a destra.

2. Selezionare poi il tasto "Registrati adesso" per creare il proprio account.

Nel caso in cui si è registrati e si ha la necessità di aggiungere un secondo figlio passare direttamente al punto **5.** 

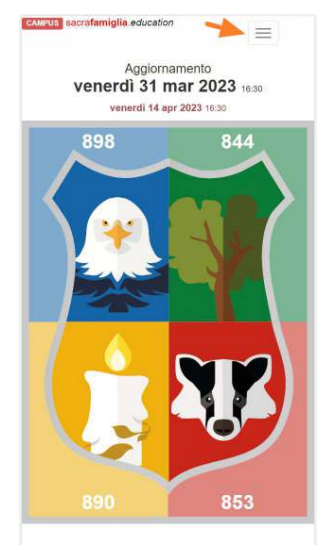

| Area riserv                               | vata    |
|-------------------------------------------|---------|
| Usare un account registrat<br>accedere.   | o per   |
| Nome utente                               |         |
| Password                                  |         |
| Memorizza account                         |         |
| Password dimenticata?                     |         |
| Non sei ancora regis<br>Registrati adesso | strato? |
| 2023 - Sacra Famidia                      |         |

sacrafamiglia.education

CAMPUS educativo-scolastico, sociale, tecnologico, artistico, sportivo Via Milano, 75 - 25034 Orzinuovi (BS) Tel 030 94.10.36 Email segreteria@sacrafamiglia.education C.F. 83001270160 - P.IVA 00737670166

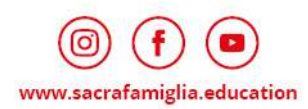

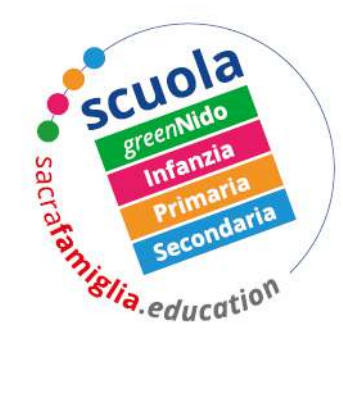

CAMPUS

sacrafamiglia.education

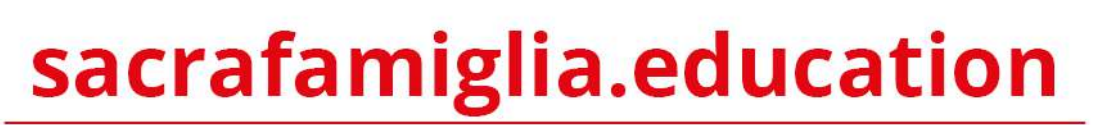

CENTRO EDUCATIVO E SCUOLA S. PAOLA ELISABETTA CERIOLI

 Quindi si accede ad una schermata successiva in cui è necessario inserire una mail di posta elettronica valida (di un solo genitore) e creare una password facendo attenzione a rispettare tutti i criteri indicati. Infine selezionare "Registra".

4. Assegnare la casa di appartenenza indicata dalla scuola, selezionando il messaggio di avvertenza (come da freccia):

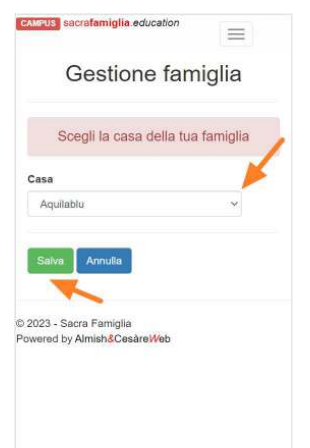

Si accede ad una seconda schermata in cui, usando il menù a tendina, è necessario selezionare la casa di appartenenza, poi salvare. A questo punto la fase di registrazione è terminata.

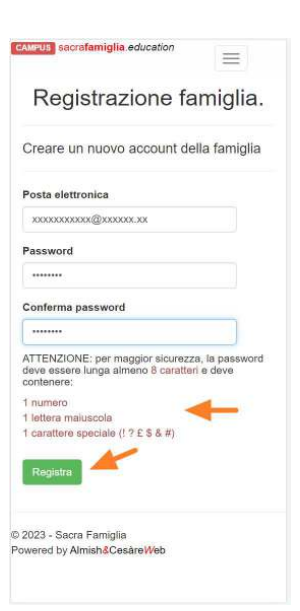

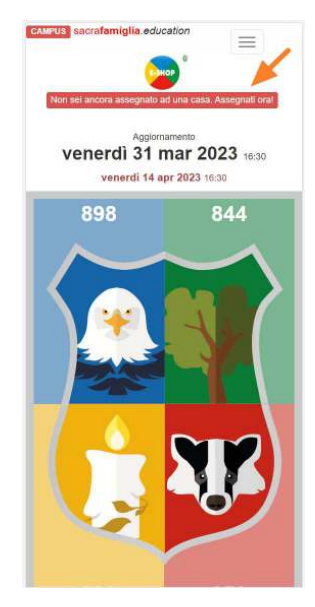

## sacrafamiglia.education

CAMPUS educativo-scolastico, sociale, tecnologico, artistico, sportivo Via Milano, 75 - 25034 Orzinuovi (BS) Tel 030 94.10.36 Email segreteria@sacrafamiglia.education C.F. 83001270160 - P.IVA 00737670166

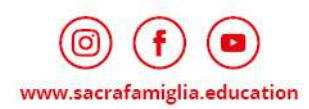

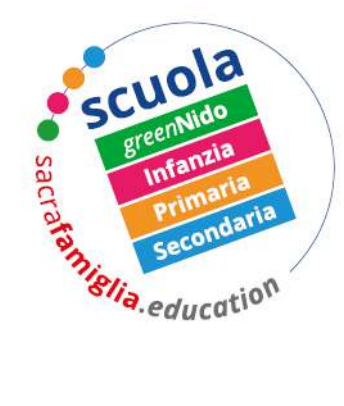

CAMPUS

sacrafamiglia.education

## sacrafamiglia.education

CENTRO EDUCATIVO E SCUOLA S. PAOLA ELISABETTA CERIOLI

 Selezionare "Aggiungi figli"; questa operazione è da ripetere in caso di più figli che frequentano la Scuola S. Paola Elisabetta Cerioli.

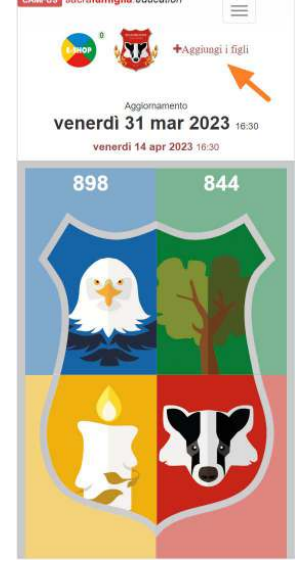

6. Inserire quindi tutti i dati del figlio/a e selezionare aggiungi.

Ora i docenti potranno visualizzare le informazioni di vostro figlio/a e assegnare i punti nelle skills delle Case della Sacra Famiglia.

Ricordiamo che ogni famiglia deve creare **un solo profilo**, quindi è necessario che si registri un solo genitore.

| Gestione famiglia                   |   |  |
|-------------------------------------|---|--|
| ggiungi un familiare                |   |  |
| tti i campi sono obbligatori<br>Isa |   |  |
| Tassorosso                          | ~ |  |
| scia                                |   |  |
| Infanzia Baby                       | Ý |  |
| enere                               |   |  |
| Maschio 🔾 Femmina                   |   |  |
| ome                                 |   |  |
|                                     |   |  |
| ognome                              |   |  |
| dirizzo                             |   |  |
|                                     |   |  |
| ttà                                 |   |  |
|                                     |   |  |
| ٩P                                  |   |  |
|                                     |   |  |
| lefono                              |   |  |
|                                     |   |  |
| odice Fiscale                       |   |  |
|                                     |   |  |
| ote                                 |   |  |
|                                     |   |  |
| Aggiungi 🚽 —                        |   |  |

sacrafamiglia.education

CAMPUS educativo-scolastico, sociale, tecnologico, artistico, sportivo Via Milano, 75 - 25034 Orzinuovi (BS) Tel 030 94.10.36 Email segreteria@sacrafamiglia.education C.F. 83001270160 - P.IVA 00737670166

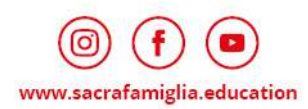